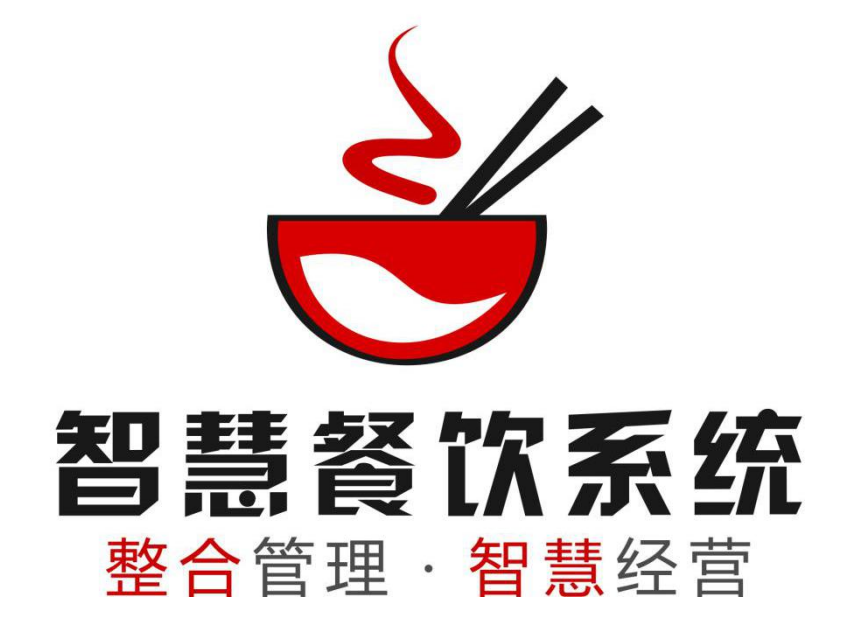

# 传菜软件操作文档

(V1.01)

传菜软件操作文档

文档更新日期:2016-03-17

| 1. 软件介绍         | 2 |
|-----------------|---|
| 1.1 传菜软件        | 2 |
| 1.2 使用说明        | 3 |
| 1.3 智慧管理系统端     | 3 |
| 1.3-1 出品 传菜设置   | 3 |
| 1. 3−2 添加打印机    | 4 |
| 2. 系统的安装        | 5 |
| 2.1 软件所支持的系统版本  | 5 |
| 2.2 软件安装注意事项    | 5 |
| 2.3 配套软件与硬件     | 5 |
| 3. 传菜软件         | 5 |
| 3.1登陆           | 5 |
| 3.2设置           | 6 |
| 3. 2−1 本机显示菜品   | 6 |
| 3. 2−2 系统设置     | 6 |
| 3.3待传           | 7 |
| 3.1 如果勾选了使用出品系统 | 7 |
| 3.2 未勾选使用出品系统   | 8 |
| 3.4已传           | 9 |
| 其他说明            | 9 |
| 出品软件            | 9 |
| 当 品 [八]         |   |
|                 |   |

目录

# 1.软件介绍

# 1.1 传菜软件

供传菜部门使用,标记菜品是否已经从厨房传出,可操作 传菜、取消传菜等。 使用传菜软件可以有效提高传菜人员效率,由系统告诉传菜员,哪些菜品等待传送,应该先传送到哪桌,对应桌客户有什么要求等。大大降低的餐厅对传菜人员的要求,有效的提升上菜速度,一个新入职的服务员也可以做好传菜工作!

## 1.2 使用说明

1、必须结合智慧管理系统一起使用,启动时必须先启动慧管理系统。

2、传菜必须与智慧管理系统在同一局域网下,即都是同一个网段。

3、智慧管理系统中操作"落单不打厨"的菜品,不会进入传菜系统

4、传菜不受智慧餐饮是否结账的影响。

6、传菜系统与出品系统可结合在一起使用,体验会更好,更便厨房精细化管理, 提高上菜速度!

#### 1.3 智慧管理系统端

智慧管理系统 有部分设置是针对出品、传菜;

### 1.3-1 出品 传菜设置

在智慧管理系统,设置>>出品软件中,可以设置上菜的间隔时长、上菜的总时长,上菜排序等,外卖订单到了系统提醒的时间会自动排列相应的队列中,提醒厨师做餐。

| 设置      |                                               | × |
|---------|-----------------------------------------------|---|
| 打印机设置   | 基本设置 上菜排序                                     |   |
| POS设置   | 堂食订单                                          |   |
| 点餐宝设置   | 提示:请设置堂食订单的菜品上菜间隔时长,及上菜总时长,超过设置时间系统将有预警提醒。    |   |
| 功能选项    | 上菜间隔时长 5 分钟                                   |   |
| 其他硬件    | 上菜总时长 30 分钟                                   |   |
|         | 外卖订单                                          |   |
| ■出品软件设置 | 提示:请设置外卖订单在距离送餐时间多少分钟前主动提醒厨房,并显示在出品软件的推荐的队列中。 |   |
| 帮助      | 提醒时间 90 分钟                                    |   |
| 重新登录    |                                               |   |
| 关闭程序    | 保存                                            |   |
|         |                                               |   |
|         |                                               |   |
|         |                                               |   |
|         |                                               |   |
|         |                                               |   |
|         |                                               |   |

# 1.3-2 添加打印机

添加后厨打印机时,可以设置加菜及下单小票是否显示二维码,如果显示二维码,

出品及传菜软件则可以通过扫二维码操作对应小票上菜品为已烹饪、已传等。

| 打印范围      | 党合                                                                                                    | 小卖                        |
|-----------|----------------------------------------------------------------------------------------------------|---------------------------|
|           |                                                                                                    |                           |
| 打印区域      | 12121212121212121212121212121212121212121212121212121212121212121212121212121212121212121212121212121212121212121212 |                           |
| 打印二维码(    | )打印 🦲 不打印 提示                                                                                                    | :如使用出品或划菜软件,才推荐使用,可利用扫描枪搜 |
| राधार्टन  | ) 按菜品分类 🔿 按菜品                                                                                                    | 品                         |
| 0.0000000 | 水果拼盘                                                                                                    | 鱼 测试 全体人去玩 小吃             |
|           | 炒饭 干锅                                                                                                    | 套餐                        |

# 2.系统的安装

## 2.1 软件所支持的系统版本

1、需单独安装,下载后在安装目录下点开 🛃 Kitchen.Win.Start.exe 启动。

2、同智慧管理系统一样,支持 windows xp、windows 7、windows8.1、 windows10、暂不支持 OS X、Linux、UNIX。

3、出品、传菜不支持在同一台电脑同时启动

### 2.2 软件安装注意事项

软件暂不支持中文目录安装,必须安装在非中文目录;

#### 2.3 配套软件与硬件

传菜软件必须结合智慧管理系统一起使用,且保证都在同一局域网。

启动时先启动智慧管理系统,才能启动传菜软件。

传菜软件可结合二维码阅读器使用,后厨小票可打印二维码,通过扫二维码,菜 品自动变成已传!

# 3.传菜软件

### 3.1 登陆

登陆时系统会自动检测局域网内是否有智慧管理系统的 ip ,选中对应的 ip ,点击 登录即可进入出品系统 ,

传菜软件操作文档

如果没有找到对应的 ip , 点击右下角的"设置"还可手动输入智慧管理系统的 ip。

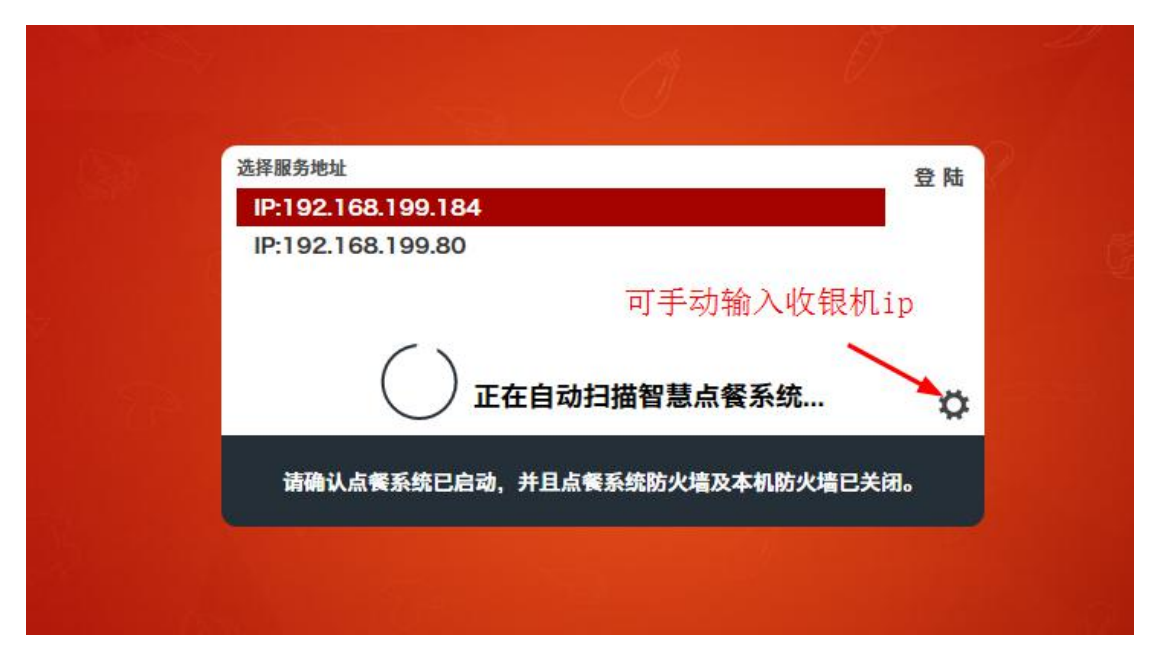

### 3.2 设置

登录成功,点击页面右上角的"设置"可进入到设置页面

### 3.2-1 本机显示菜品

设置勾选后可以设置本机显示哪个分类的菜品,如果不勾选,对应的分类将不会在此设备显示。

| 设置          |         |       |       |        |      |      |     |      |  |  | E)<br>R¥ |
|-------------|---------|-------|-------|--------|------|------|-----|------|--|--|----------|
| 本机显示菜品      | 如使用多台传菜 | 系统,请勿 | 勾选相同的 | 京菜品分类! |      |      |     |      |  |  |          |
| ankini<br>A | ☑ 水果拼盘  | ✓ 炒饭  | ✓ 炒菜  | ✓ 干锅   | ⊻ 套餐 | ☑ 小吃 | ✓ 鱼 | ✓ 凉菜 |  |  |          |

### 3.2-2 系统设置

**是否使用出品系统:**勾选后,传菜系统中,待传菜品是出品软件中操作已烹饪完成的菜品。

不勾选,传菜系统,待传菜品显示的是所有未烹饪的菜品。

| 设置   | O.                                                                             |
|------|--------------------------------------------------------------------------------|
|      | 清除默认IP                                                                         |
| 系统设置 | 是否使用出品系统<br>已使用出品系统:传菜系统待传菜品显示【已烹饪完成-未传菜】菜品<br>去使用出品系统:传菜系统待传菜品显示【记烹饪完成-未传菜】菜品 |
|      |                                                                                |
|      |                                                                                |

## 3.3 待传

# 3.1 如果勾选了使用出品系统

#### 3.1-1 推荐

那么推荐栏目下出现的菜品是,厨房已烹饪完成的菜品。

堂食订单,相同的菜品会合并在一起;外卖订单,相同订单的外卖菜品会合在一起。

排序原则:

根据出品软件操作烹饪完成的时间顺序排列,最先烹饪的排在最前面,后烹饪完成的以此排列在最后。

| 16:53<br>星期四 下午                      | 20<br>传菜系<br>服务 19 | 16/03/17<br>總 V1.01 <b>(在线)</b><br>2.168.199.140 | 待传菜品[3]      | 已传菜                  | 品[2]  |    |  |    |       |        | ()<br>122 | E)          |
|--------------------------------------|--------------------|--------------------------------------------------|--------------|----------------------|-------|----|--|----|-------|--------|-----------|-------------|
| 推荐                                   | 堂食                 | 外卖                                               | 请输入编码或名称拼音码  | 搜索                   |       | 搜索 |  |    |       |        |           |             |
| 塑胶杂面                                 |                    |                                                  |              |                      | 餐桌/号牌 | ₽  |  | 备注 | 数量/单位 | 等待时长   |           | 操作          |
| び —<br>ひ €分钟                         |                    | 超时[0]<br>待传[1]                                   | 外围6001       | 5 <mark>002</mark> 号 | ł     |    |  | -  | ]盘    | 27 /分钟 |           | 传菜          |
| 精葱生煎<br>ビー<br>こ 0分钟                  | 包                  | 超时[0]<br>待传[ <b>1</b> ]                          |              |                      |       |    |  |    |       |        |           |             |
| 菌香秋叶                                 | 包                  |                                                  |              |                      |       |    |  |    |       |        |           |             |
| 巴—<br>飞 <b>0</b> 分钟                  |                    | 超时[0]<br>待传[ <b>1</b> ]                          |              |                      |       |    |  |    |       |        |           |             |
|                                      |                    |                                                  |              |                      |       |    |  |    |       |        |           |             |
|                                      |                    |                                                  | 超时 []]       |                      |       |    |  |    |       | 上一页    | 1/1       | 下一页         |
| б<br>+<br>•<br>•<br>•<br>•<br>•<br>• | 1/1                | <u>চ–র</u>                                       | $\mathbf{Q}$ |                      |       |    |  |    |       |        | 全部传       | <del></del> |

#### 3.1-2 堂食

仅显示堂食订单的菜品,相同桌的菜品会合在一起;根据烹饪完成的时间顺序排列

#### 3.1-3 外卖

仅显示外卖订单,相同外卖订单的菜品会合在一起;根据烹饪完成的时间顺序排列

## 3.2 未勾选使用出品系统

传菜系统,待传菜品显示的是所有未烹饪的菜品。

#### 3.2-1 推荐

根据收银客户端的设置,推荐栏目下自动排序。

推荐栏目下,相同菜品且规格备注都一致时,数量会合并在一起。

推荐栏目下,堂食订单是按照相同菜品合并,外卖时

#### 排序原则:

传菜软件操作文档

2、根据合并数量中菜品超时最长的时间倒序排列,最长的时间排在最上面

3、相同菜品下的排序,根据 超时>正常倒序排列。

相同的超时或正常状态下再根据,[起]>[催]>[急]>[即]>[叫]排序,相同的菜品 状态下根据等待时长倒序排列。

#### 3.4 已传

在待传菜品中,操作"传菜"菜品自动到已传栏目下,如果因误操作等可以操作取消传菜让菜品返回到待传栏目下。

#### 排序原则:

根据操作传菜软件 操作 "已传"的时间, 倒序排列, 最近一次操作显示在最前面。

| 17:22<br>星期四 下午               | 2016/03/17<br>传菜系统 V1.01(在线)<br>服务 192.168.199.140 | 待传菜品[2]     | 已传菜品[ | 3]  |          | ( <b>c</b><br>æ |      |
|-------------------------------|----------------------------------------------------|-------------|-------|-----|----------|-----------------|------|
| 堂食                            | 外卖                                                 | 请输入编码或名称拼音码 | 丹搜索   | 搜索  |          |                 |      |
| 外围55010号                      |                                                    |             | 菜品    | 品名称 | 备注 数量/单位 | [ 等待时长          | 操作   |
| 单号:20160317<br>了 —<br>飞 100分钟 | ‱<br>待传[]]                                         | 精葱生煎包       | I     |     | 1 th     | 55 /分钟 📵        | 取消传菜 |

# 其他说明

#### 出品软件

供厨房使用,标记菜品是否已开始烹饪, 可操作 沽清、开始烹饪、已烹饪、 无法制作等。

根据每道菜的上菜间隔时长、订单总时长、上菜顺序等,系统自动判断厨师应该 传菜软件操作文档 文档更新日期:2016-03-17 先做哪道菜、再做哪道菜。保证所有菜品在最短的时间上桌,系统超过一定时间还有超时提醒,提高厨师制作效率。

## 划菜功能

供餐厅划菜员或服务员使用,根据此菜是否已经上桌,在收银客户端或点餐宝等 软件中操作是否划菜,无单独系统!

一道菜品会经过以下环节,其中出品、传菜、划菜是非必要操作:

开台——点餐——下单——出品——传菜——划菜——就餐——结账 ——

评价等环节的